## **E-Service**

คู่มือการใช้งานระบบ

## เทศบาลตำบลห้วยยาง อำเภอกระนวน จังหวัดขอนแก่น

ขั้นตอนและวิธีการใช้งานระบบ มีดังนี้ ๑.เข้าสู่ระบบ

https://www.huayyang.go.th

## ๒.เข้าสู่หน้าจอหลัก

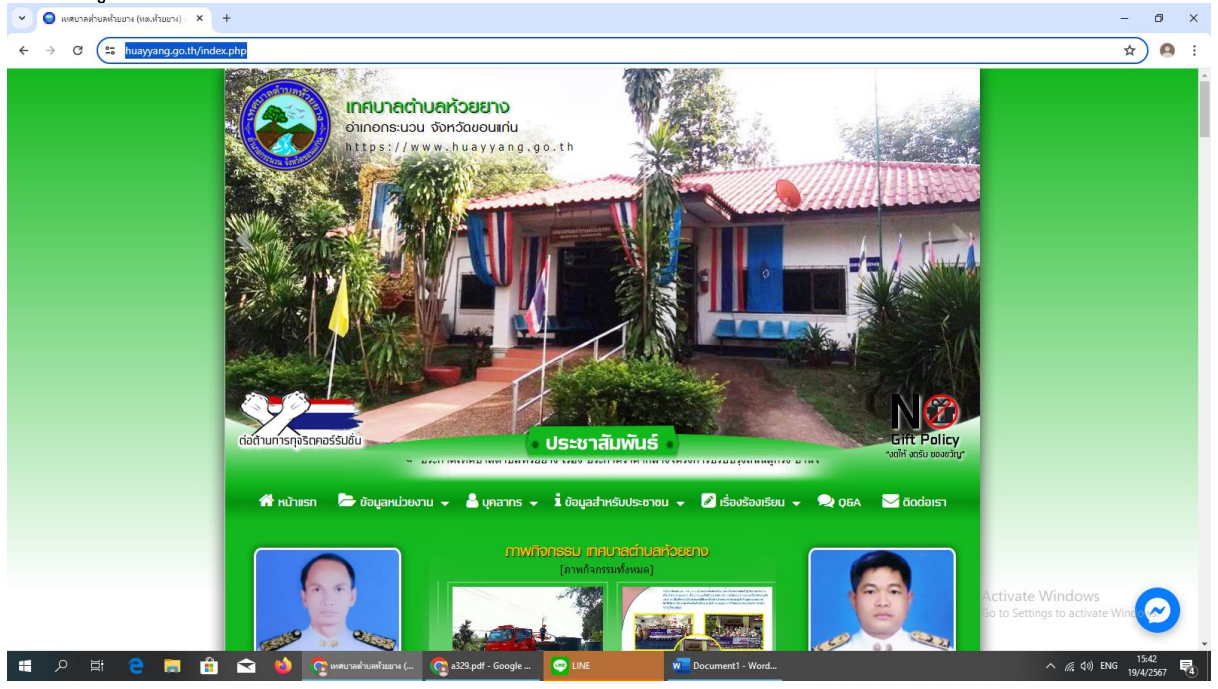

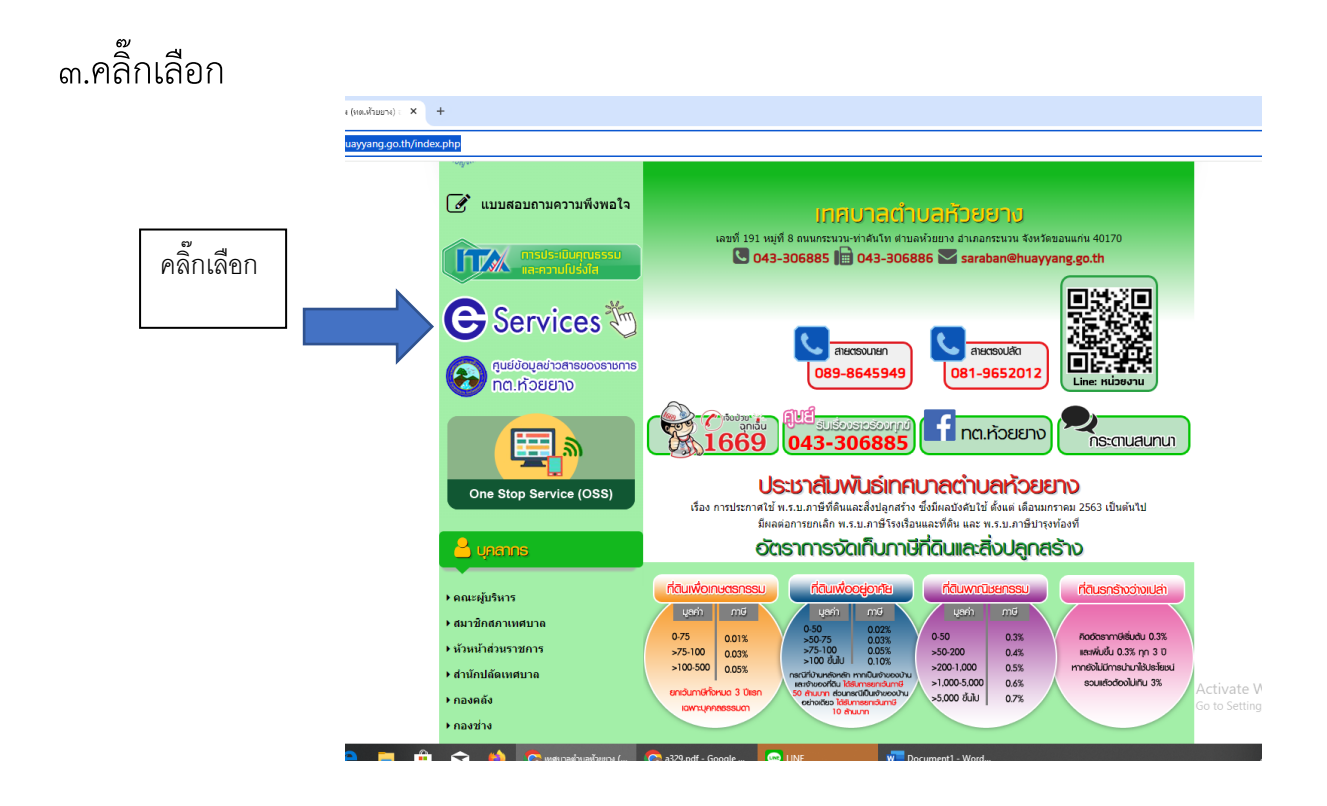

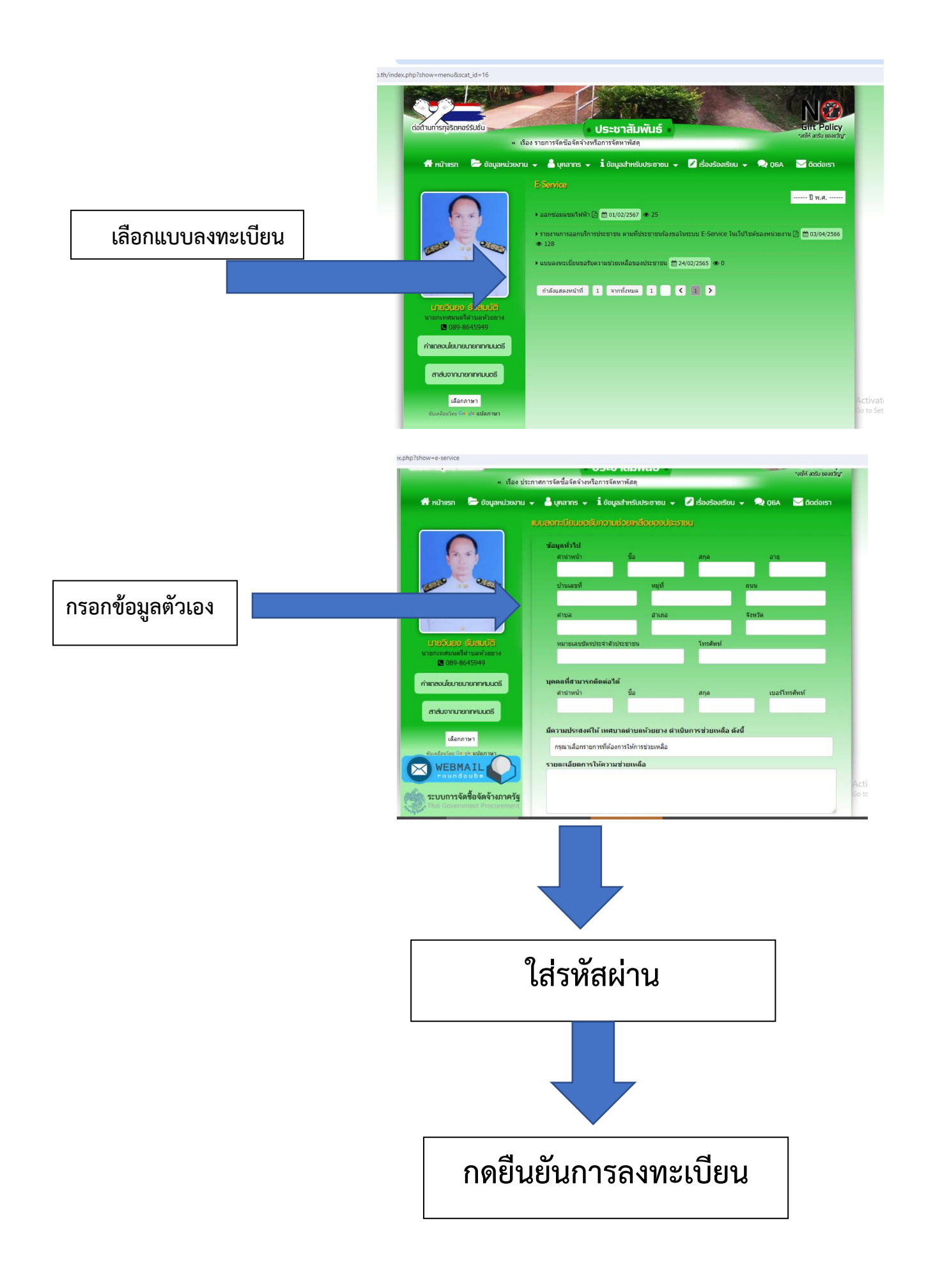